| Systemd journal log | <br>3 |
|---------------------|-------|
|                     | <br>3 |
|                     | <br>4 |
|                     | <br>5 |

## Systemd journal log

journalctl systemd \$ journalctl notice warning error 10 - n \$ journalctl -n 7 - n \$ journalctl -n 7 message catalog message catalog 가 가 - X \$ journalctl -xn . - e(pager end) - n pager \$ journalctl -x -e

| 가                             | 7<br>no-page              | 'ŀ<br>er | pager 가<br>pag    | er                        | 가                         |  |  |  |  |  |
|-------------------------------|---------------------------|----------|-------------------|---------------------------|---------------------------|--|--|--|--|--|
| \$ journal                    | ctl -xn                   | no-pager | less              |                           |                           |  |  |  |  |  |
| tail -f                       | - f                       |          |                   |                           |                           |  |  |  |  |  |
| \$ journalctl -f              |                           |          |                   |                           |                           |  |  |  |  |  |
|                               |                           |          |                   |                           |                           |  |  |  |  |  |
| PID                           |                           |          |                   |                           |                           |  |  |  |  |  |
| _PID={PID}<br>가               | 10                        | F        | PID               |                           | pid 가 872                 |  |  |  |  |  |
| \$ journalctl -n _PID=872     |                           |          |                   |                           |                           |  |  |  |  |  |
|                               |                           |          |                   |                           |                           |  |  |  |  |  |
| - p                           |                           |          | (emerg,al         | ert, crit, err, warn      | ing, notice, info, debug) |  |  |  |  |  |
| 가<br>cr                       | it                        | 가        | (emerg =<br>emerg | 0, debug = 7)<br>g, alert |                           |  |  |  |  |  |
| \$ journal                    | \$ journalctl -p critical |          |                   |                           |                           |  |  |  |  |  |
| /                             |                           |          |                   |                           |                           |  |  |  |  |  |
| since                         | until                     |          |                   |                           |                           |  |  |  |  |  |
| 20                            | 19                        |          |                   |                           |                           |  |  |  |  |  |
| \$ journalctlsince 2020-01-09 |                           |          |                   |                           |                           |  |  |  |  |  |

| 1  | 9,10    | 01-11       | 10             | until         | 가     |   | util | ~ |
|----|---------|-------------|----------------|---------------|-------|---|------|---|
| \$ | journal | ctlsinc     | e 2020-01-09 - | -until 2020-( | 91-11 |   |      |   |
|    | yest    | erday, toda | y,tomorrow     |               |       |   |      |   |
| \$ | journal | ctlsinc     | e yesterday    | until tomorro | ЭW    |   |      |   |
| 10 |         |             | -              |               |       | 2 |      |   |
|    |         |             |                |               |       |   |      |   |

\$ journalctl --since "-2hour" --until "10min"

• https://www.lesstif.com/system-admin/linux-journalctl-82215080.html

From: https://atl.kr/dokuwiki/ - **AllThatLinux!** 

Permanent link: https://atl.kr/dokuwiki/doku.php/systemd\_journal\_log\_%ED%99%9C%EC%9A%A9

Last update: 2023/03/21 01:32

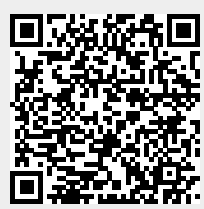